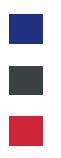

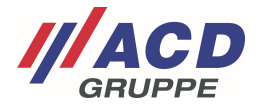

# Anlage 4 zum ACD RMA Portal

# Benutzerverwaltung

Version: 1.00

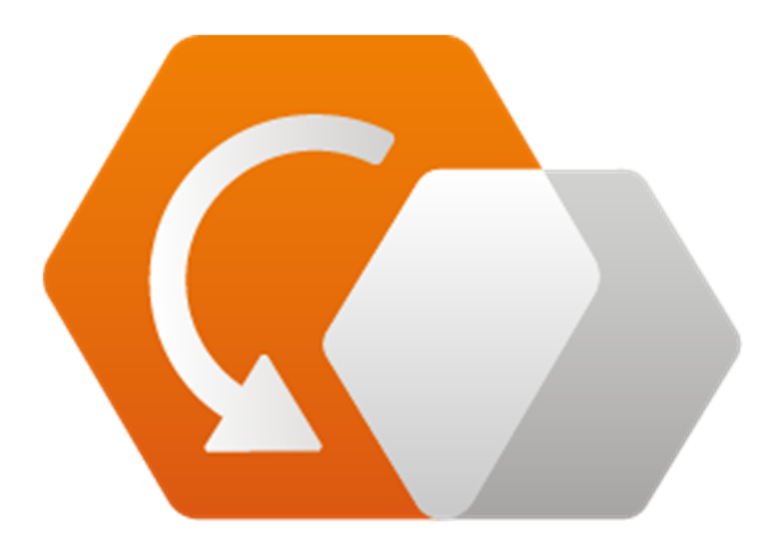

© Copyright ACD Gruppe Dieses Dokument darf ohne Zustimmung weder vervielfältigt noch Dritten zugänglich gemacht werden.

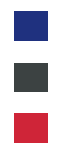

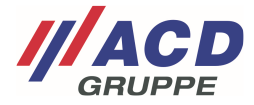

# 1 Übersicht

Über die Schaltfläche "Benutzeroberfläche" in der Menüleiste gelangen Sie zur Übersicht.

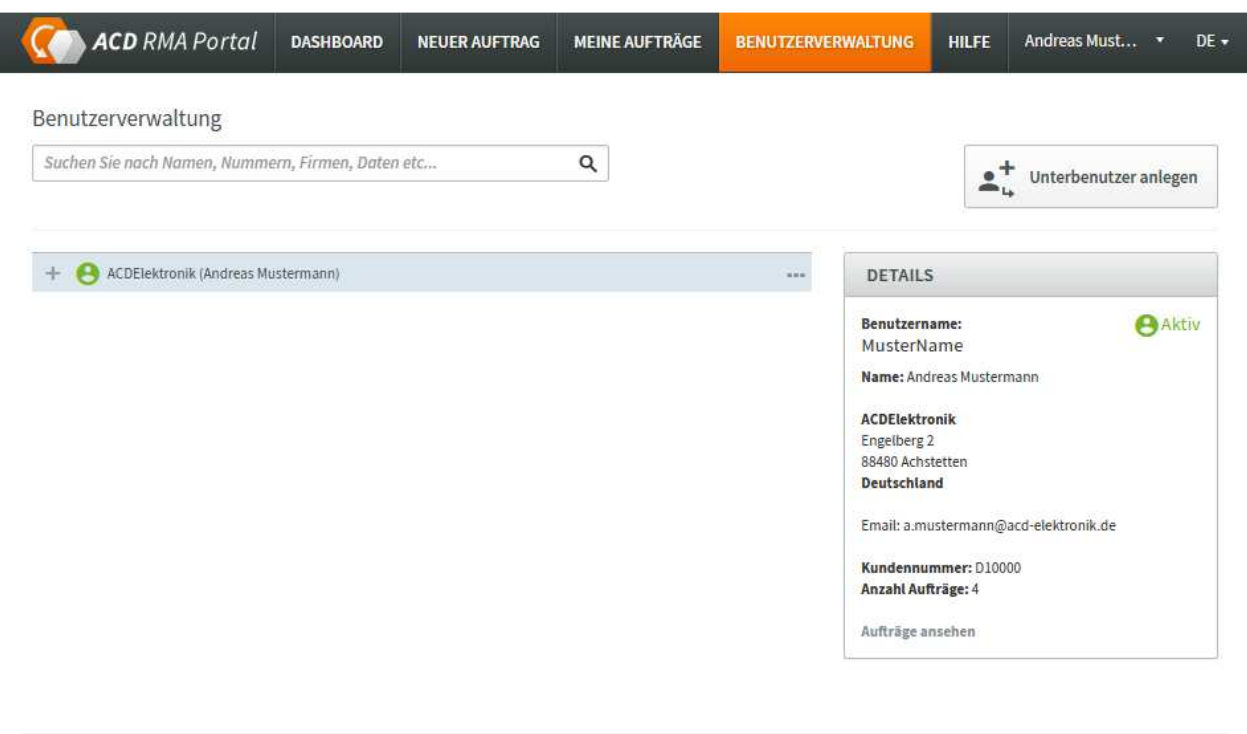

© 2020 ACD Gruppe. All rights reserved. | Impressum

## 2 Bearbeiten von Benutzereinstellungen

Durch die "..." kann die Verwaltung des Benutzers aufgerufen werden

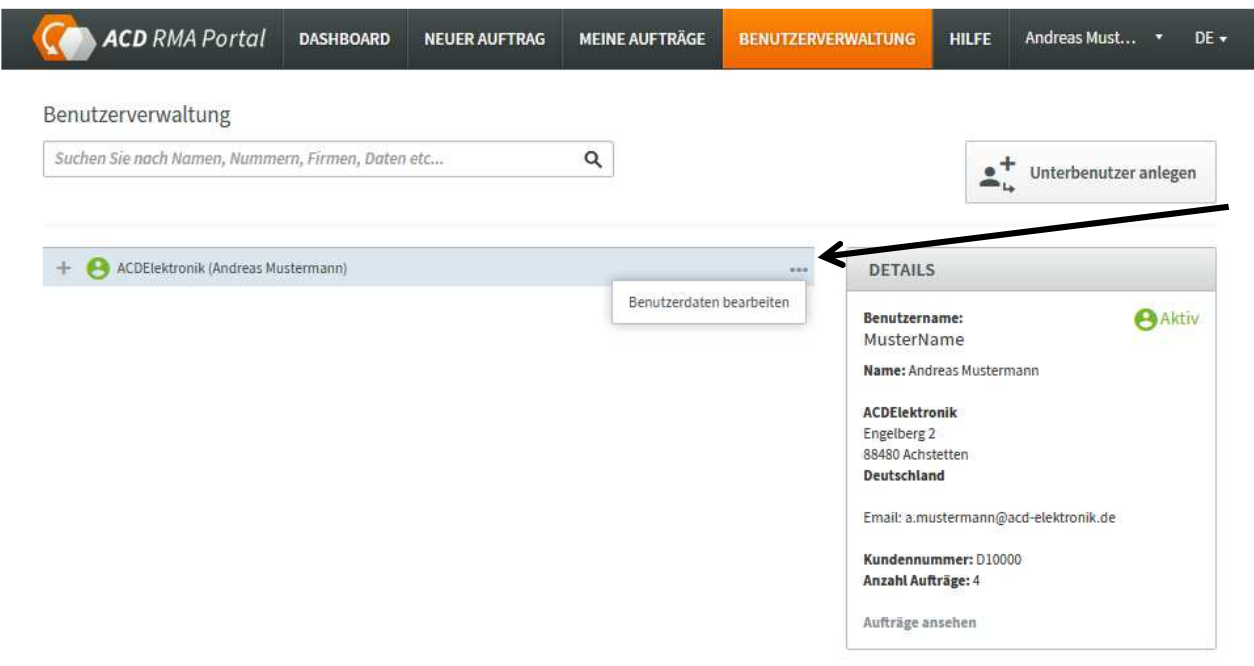

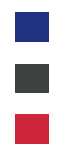

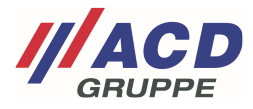

## 2.1 Einstellungen

### Es öffnet sich das Fenster der Benutzerverwaltung Im Reiter "Einstellungen" können die Adressdaten angepasst werden

|                                                               | A)                             |
|---------------------------------------------------------------|--------------------------------|
| EINSTELLUNGEN ADRESSBUCH BENACHRICHT                          | IGUNGEN API-SCHLUSSEL PASSWORT |
| Benutzername *                                                |                                |
| MusterName                                                    |                                |
| Anrede                                                        | Email *                        |
| Bitte wählen 🔻                                                | a.mustermann@acd-elektronik.de |
| Vorname                                                       | Nachname *                     |
| Andreas                                                       | Mustermann                     |
| Firma *                                                       | Straße *                       |
| ACDElektronik                                                 | Engelberg 2                    |
| Postleitzahl *                                                | Ort *                          |
| 88480                                                         | Achstetten                     |
| Land *                                                        | Bundesland *                   |
| Deutschland •                                                 |                                |
| Telefon                                                       | Sprache                        |
|                                                               | Deutsch •                      |
| Kundennummer<br>ACD Elektronik<br>D10000<br>ACD Systemtechnik | Standard-Auswahl               |
|                                                               | Standard-Auswahl               |
| ACD USA                                                       | Standard-Auswahl               |
| Sollten Sie Ihre Debitoren Nummer nicht kennen, besteht die   |                                |

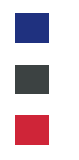

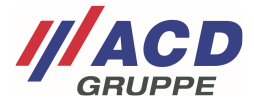

### 2.2 Adressbuch

### 2.2.1 Standardeinstellung

In dieser Ansicht können eine oder mehrere abweichende Lieferadressen und Rechnungsadressen verwaltet werden.

Wird hier eine Adresse angelegt, kann diese Adresse in der RMA-Erstellung ausgewählt werden.

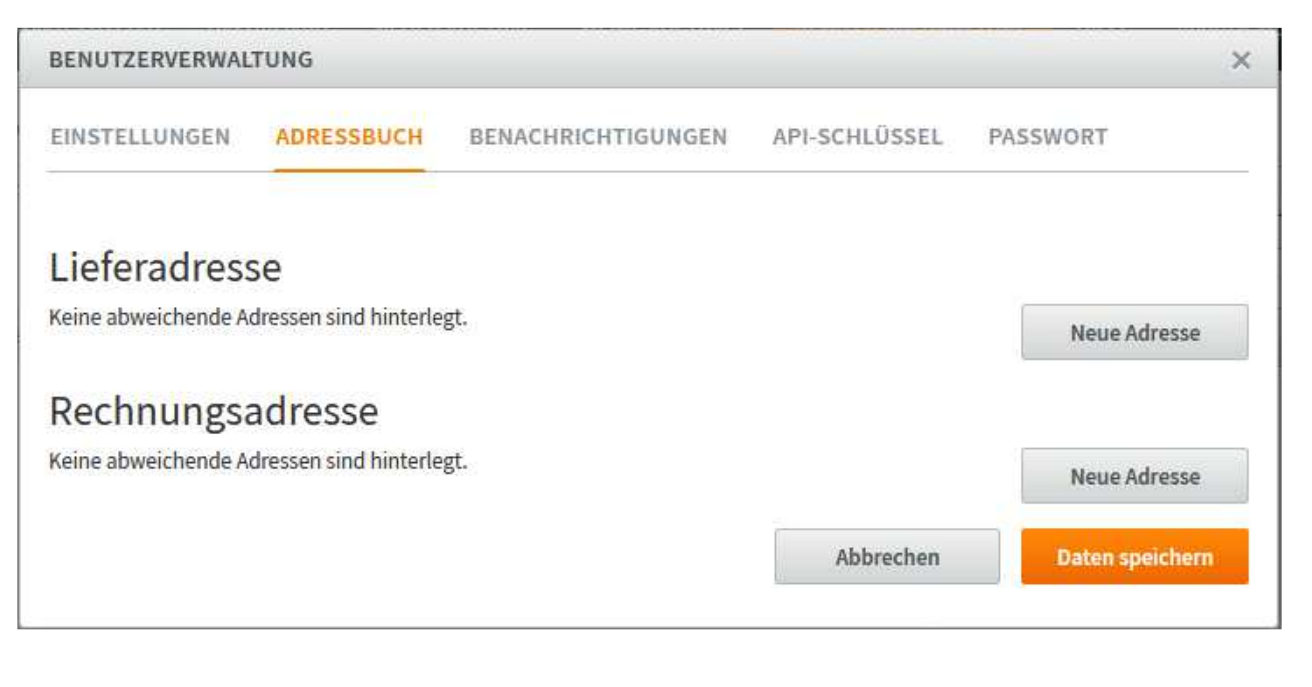

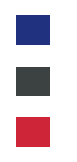

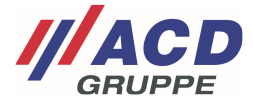

### 2.2.2 Abweichende Lieferadressen

### 2.2.2.1 Anlage neuer Adressen

Durch Drücken auf die Schaltfläche "Neue Adresse" öffnet sich das Eingabefenster Hier können nach der Eingabe der Adresse und Anschrift die Daten gespeichert werden. Eine abweichende Adresse kann durch Haken "als Standardadresse verwenden" gesetzt werden, so dass bei der RMA-Erstellung diese Adresse vorbelegt ist.

| Anrede                       | Abbrechen     |
|------------------------------|---------------|
| Herr                         | *             |
| /orname                      | Nachname      |
| Ralf                         | Mustermann    |
| Firma *                      | Straße *      |
| ACDSystem                    | Engelhausen 2 |
| Postleitzahl *               | Ort*          |
| 88480                        | Achstetten    |
| Land *                       | Bundesland *  |
| Deutschland                  | <b>x</b>      |
| Email                        | Telefon       |
|                              |               |
| Is Standardadresse verwenden |               |
|                              |               |

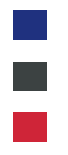

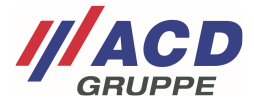

### 2.2.2.2 Bearbeiten und löschen abweichender Lieferadressen

Nach der Datenspeicherung sind die Adressen wieder in dem Reiter Adressen aufrufbar und können dort abgeändert werden. Durch Klick auf die "…" können die Adressen angepasst werden.

| NUIZERVERWAL                                                                        | 10100                        |                                  |               | 1                       |
|-------------------------------------------------------------------------------------|------------------------------|----------------------------------|---------------|-------------------------|
| NSTELLUNGEN                                                                         | ADRESSBUCH                   | BENACHRICHTIGUNGEN               | API-SCHLÜSSEL | PASSWORT                |
| feradres                                                                            | se                           |                                  |               |                         |
| ciciaules.                                                                          |                              |                                  |               |                         |
| indardadresse                                                                       |                              |                                  |               |                         |
| ndardadresse<br>ndreas Musterman                                                    | in, ACDElektronik, En        | gelberg 2, 88480 Achstetten, Deu | tschland      |                         |
| ndreas Musterman                                                                    | ın, ACDElektronik, En        | gelberg 2, 88480 Achstetten, Deu | tschland      |                         |
| ndardadresse<br>ndreas Musterman<br>Herr Ralf Musterm<br>ACDSystem<br>Engelhausen 2 | ın, ACDElektronik, En<br>ann | gelberg 2, 88480 Achstetten, Deu | tschland      | •<br>Adresse bearbeiten |

#### Im Menü "Standardadresse" kann die gewünschte Standardadresse vorgewählt werden

| ENUIZERVERWAL                                                                               | LTUNG                               |                                                 |               |          | ×   |
|---------------------------------------------------------------------------------------------|-------------------------------------|-------------------------------------------------|---------------|----------|-----|
| INSTELLUNGEN                                                                                | ADRESSBUCH                          | BENACHRICHTIGUNGEN                              | API-SCHLÜSSEL | PASSWORT |     |
| ieferadress                                                                                 | se                                  |                                                 |               |          |     |
| Herr Ralf Musterma                                                                          | nn, ACDSystem, Enge                 | lhaus <mark>e</mark> n 2, 88480 Achstetten, Dei | ıtschland     |          |     |
|                                                                                             | nn. ACDElektronik. En               | gelberg 2, 88480 Achstetten, Deu                | tschland      |          |     |
| Andreas Musterman                                                                           | and comercial sector and the sector |                                                 |               |          |     |
| Andreas Musterman<br>Herr Ralf Musterman                                                    | nn, ACDSystem, Enge                 | lhausen 2, 88480 Achstetten, Deu                | itschland     |          | - 1 |
| Andreas Mustermar<br>Herr Ralf Musterma<br>Engelhausen 2<br>88480 Achstetten<br>Deutschland | nn, ACDSystem, Enge                 | lhausen 2, 88480 Achstetten, Dec                | itschland     |          |     |

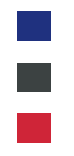

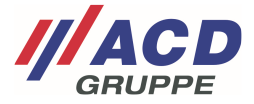

### 2.2.3 Abweichende Rechnungsadressen

Analog zu 2.2.2 abweichende Lieferadressen können ebenfalls abweichende Rechnungsadressen erstellt und verwaltet werden.

### 2.3 Benachrichtigungen

In den Benachrichtigungseinstellungen können Sie definieren zu welcher Statusänderung Ihres Auftrages Sie eine Email vom RMA Portal erhalten möchten.

In dem Feld "zusätzliche Emailadresse" können Sie abweichend zur im Benutzeraccount hinterlegten Emailadresse noch weitere Emailadressen hinterlegen.

| BENU     | TZERVERWALT     | UNG        |                      |                                                                                                    | ×                             |  |  |  |
|----------|-----------------|------------|----------------------|----------------------------------------------------------------------------------------------------|-------------------------------|--|--|--|
| EINST    | ELLUNGEN        | ADRESSBUCH | BENACHRICHTIGUNGEN   | API-SCHLÜSSEL                                                                                           | PASSWORT                      |  |  |  |
| Pop      | achricht        | igungon    |                      |                                                                                                    |                               |  |  |  |
| Den      |                 | igungen    | Sie kön              | nen Benachrichtiaunaen i                                                                                | per E-Mail erhalten, wenn der |  |  |  |
| E E      | ingegangen      | L          | Status e<br>allen au | Status einer Ihrer Vorgängen geändert wird. Sie werden bei<br>allen ausgewählten Status benachrichtigt. |                               |  |  |  |
| ir       | n Arbeit        |            | Zusätzl              | . E-Mail-Adressen für Be                                                                                | nachrichtigungen              |  |  |  |
| V K      | ostenvoranschl  | ag         | Mehrere              | Adressen mit Semikolon                                                                                  | trennen                       |  |  |  |
| w        | varten Freigabe |            |                      |                                                                                                    |                               |  |  |  |
| B        | earbeitet       |            |                      |                                                                                                    |                               |  |  |  |
| 🧹 G      | Geliefert       |            |                      |                                                                                                    |                               |  |  |  |
| <b>A</b> | bgeschlossen    |            |                      |                                                                                                    |                               |  |  |  |
|          |                 |            |                      | Abbrechen                                                                                               | Daten speichern               |  |  |  |

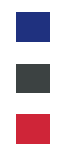

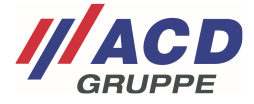

### 2.4 API Schlüssel

Hier kann ein externer Zugangsschlüssel für die Anbindung an unser Portal beantragt werden. Wenn Sie diese Option nutzen wollen kontaktieren Sie bitte unseren Support.

| BENUTZERVERWAL                                                         | TUNG                                                     |                                                                        |                                                    |                                              | ×  |
|------------------------------------------------------------------------|----------------------------------------------------------|------------------------------------------------------------------------|----------------------------------------------------|----------------------------------------------|----|
| EINSTELLUNGEN                                                          | ADRESSBUCH                                               | BENACHRICHTIGUNGEN                                                     | API-SCHLÜSSEL                                      | PASSWORT                                     |    |
|                                                                        |                                                          |                                                                        |                                                    |                                              |    |
| API-Schlüss                                                            | el                                                       |                                                                        |                                                    |                                              |    |
| Diese Schlüssel erlaub<br>sollte oder nicht mehr                       | en Zugriff aus das RN<br>genutzt wird, könne             | IA-Portal mit den Berechtigunge<br>n Sie es hier wieder löschen, um    | n von Ihrem Konto. Fall<br>den Zugang zu sperren.  | s ein Token bekannt werde                    | 'n |
| Der Gebrauch von Zug<br>Netzwerken im CIDR- I<br>Strichpunkten getrenr | angsdaten können si<br>ozw. "Dezimalpunkt"<br>it werden. | e optional nach IP-Adresse einsc<br>-Format ein (z.B. 127.0.0.1 oder 1 | hränken. Bitte tragen S<br>92.168.0.0/16). Mehrere | ie hier Adressen oder<br>Adressen können mit |    |
| Ihre aktuelle IP-Adress                                                | e: 217.244.10.98                                         |                                                                        |                                                    |                                              |    |
| Token                                                                  |                                                          | IP-Whitelist                                                           |                                                    |                                              |    |
|                                                                        | Sie                                                      | haben aktuell keine API-Schlüss                                        | el eingerichtet                                    |                                              |    |
|                                                                        |                                                          |                                                                        |                                                    |                                              |    |
| Neuen API-Schlüsse                                                     | el generieren                                            |                                                                        | Abbrechen                                          | Daten speichern                              |    |

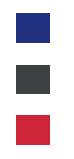

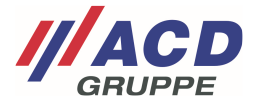

### 2.5 Passwort

Hier kann ein neues Passwort für den Benutzer gesetzt werden.

| BENUTZERVERWAL                   | TUNG        |                      |                                                        | ×                        |
|----------------------------------|-------------|----------------------|--------------------------------------------------------|--------------------------|
| EINSTELLUNGEN                    | ADRESSBUCH  | BENACHRICHTIGUNGEN   | API-SCHLÜSSEL                                          | PASSWORT                 |
| Passwort<br>Aktuelles Passwort * |             | Tragen S<br>oder E-N | Sie hier Ihr aktuelles Pass<br>Iail-Adresse zu ändern. | wort ein um Ihr Passwort |
| Neues Passwort *                 | tätigung) * |                      |                                                        |                          |
|                                  |             |                      | Abbrechen                                              | Daten speichern          |

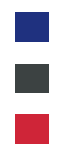

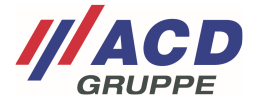

## 3 Anlage neuer Unterbenutzer

Durch den Klick auf die Schaltfläche "Unterbenutzer anlegen" können weitere, hierarchisch absteigende Unterbenutzer generiert werden.

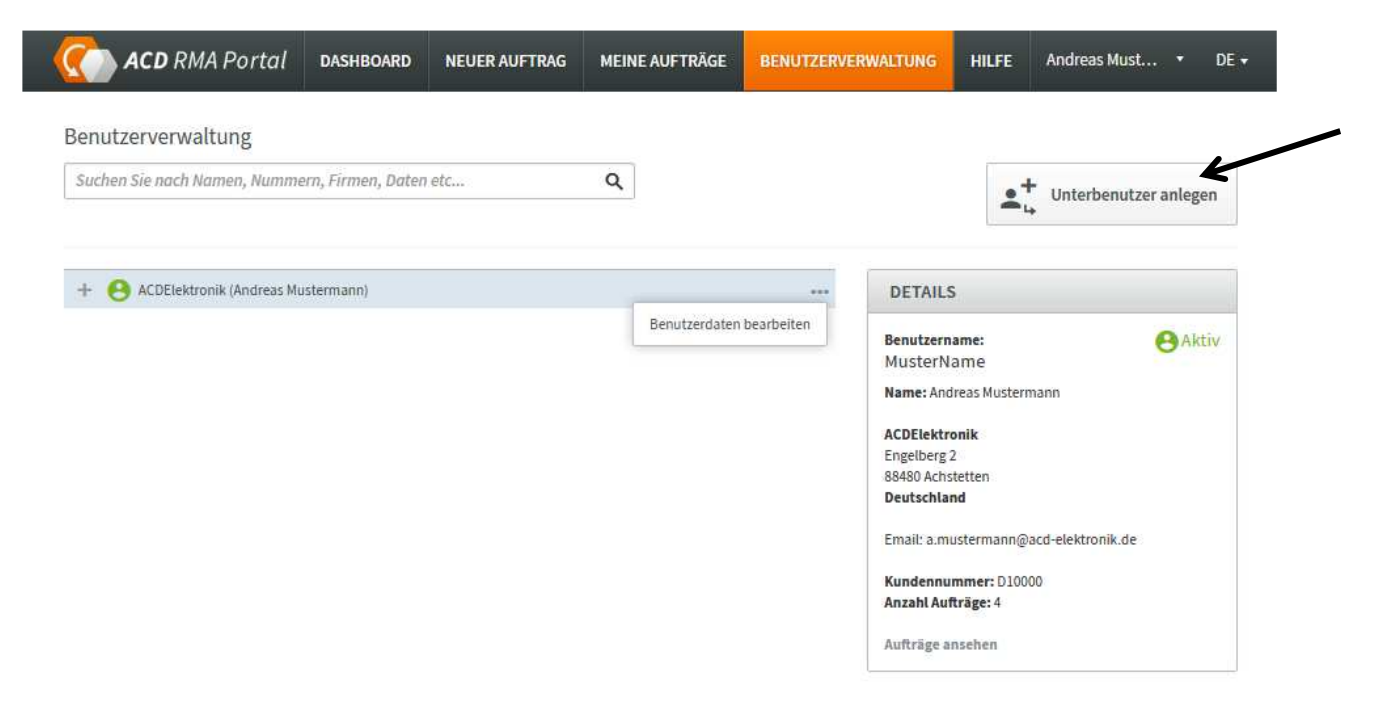

Die Hierarchieebene bzw. Hierarchieübersicht wird nachfolgend fiktiv veranschaulicht:

Benutzeranlagen:

- 1. Globale IT
- 1.1. Länder IT
- 1.1.1 Warehouse 1.1
- 1.2 Länderverwaltung
- 1.2.1 Warehouse 1.2

#### Berechtigungen:

1. Globale IT -- alle Aufträge sichtbar

1.1. Länder IT -- Aufträge von Länder IT und von 1.1.1 Warehouse 1.1 sichtbar

1.1.1 Warehouse 1.1 -- nur Aufträge von 1.1.1 Warehouse 1.1 sichtbar

1.2 Länderverwaltung -- Aufträge von Länderverwaltung und von 1.2.1 Warehouse 1.2 sichtbar

1.2.1 Warehouse 1 -- nur Aufträge von 1.2.1 Warehouse 1.2 sichtbar

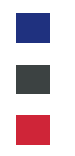

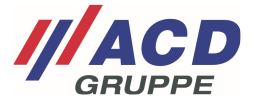

### 3.1 Anlage des neuen Unterbenutzers

Es öffnet sich nachfolgend abgebildetes Fenster. Nach Klick auf "Benutzer anlegen" erhält der Unterbenutzer eine Email zum aktivieren des Accounts.

| BENUTZERVERWALTUNG                                                                                                    | 3                                                                                                    |
|----------------------------------------------------------------------------------------------------|----------------------------------------------------------------------------------------------------|
| EINSTELLUNGEN ADRESSBUCH BENACHRICHTIC                                                                                                    | GUNGEN                                                                                                    |
| Benutzername *                                                                                                    |                                                                                                    |
| ClaudiaMusterfrau                                                                                                    |                                                                                                    |
| Anrede                                                                                                    | Email *                                                                                                    |
| Frau *                                                                                                    | Claudia.m@acd-elektronik.de                                                                                        |
| Vorname                                                                                                    | Nachname *                                                                                                    |
| Claudia                                                                                                    | Musterfrau                                                                                                    |
| Firma *                                                                                                    | Straße *                                                                                                    |
| ACDHierachiel                                                                                                    | Engelhaus 1                                                                                                    |
| Postleitzahl *                                                                                                    | Ort *                                                                                                    |
| 88480                                                                                                    | Achstetten                                                                                                    |
| Land *                                                                                                    | Bundesland *                                                                                                    |
| Deutschland •                                                                                                    |                                                                                                    |
| Telefon                                                                                                    | Sprache                                                                                                    |
| 0126356451223                                                                                                    | Deutsch +                                                                                                    |
| Darf Kostenvoranschläge sehen und freigeben<br>Darf Versand veranlassen<br>Darf Abholung veranlassen<br>Ansprechpartner sichtbar            | <ul> <li>Ja</li> <li>Nein</li> <li>Ja</li> <li>Nein</li> <li>Ja</li> <li>Nein</li> <li>Ja</li> <li>Nein</li> </ul> |
| Neubestellung verfügbar<br>Kundennummer                                                                                                    | ⊛ Ja ⊚ Nein                                                                                                    |
| ACD Elektronik                                                                                                    |                                                                                                    |
| D10000                                                                                                    | Standard-Auswahl                                                                                                   |
| ACD Systemtechnik                                                                                                    | Standard-Auswahl                                                                                                   |
| ACD USA                                                                                                    |                                                                                                    |
|                                                                                                    | Standard-Auswahl                                                                                                   |
| Sollten Sie Ihre Debitoren Nummer nicht kennen, besteht die<br>Möglichkeit sie unter unserer Servicenummer +49 7392 708-499<br>zu erfragen. |                                                                                                    |
|                                                                                                    | Abbrechen Daten speichern                                                                                          |

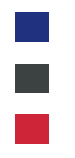

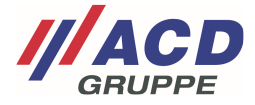

### 3.1.1 Verwalten von Berechtigungen

Sie können die Berechtigungen weitergeben die Sie in Ihrem Account.

Es könnte möglich sein dass Sie nicht alle Berechtigungen haben. Somit werden nicht alle nachfolgend aufgeführten Optionen dargestellt. Bei Fragen kontaktieren Sie unseren Support.

| Darf Unterbenutzer anlegen                  | ⊛ Ja | Nein   |
|---------------------------------------------|------|--------|
| Darf Kostenvoranschläge sehen und freigeben | ⊛ Ja | 🔘 Nein |
| Darf Versand veranlassen                    | ⊛ Ja | 🔘 Nein |
| Darf Abholung veranlassen                   | ⊛ Ja | 🔘 Nein |
| Ansprechpartner sichtbar                    | ⊛ Ja | 🔘 Nein |
| Neubestellung verfügbar                     | ⊛ Ja | Nein   |

### 3.1.1.1 Darf Unterbenutzer anlegen

Der Unterbenutzer darf weitere Benutzer anlegen.

### 3.1.1.2 Darf Kostenvoranschläge sehen und freigeben

Der Unterbenutzer darf die Kostenvoranschläge einsehen und freigeben.

#### 3.1.1.3 Darf Versand veranlassen

Der Unterbenutzer darf das im RMA Portal integrierte Versandtool von UPS nutzen. Näheres finden Sie in der Anleitung ACD RMA Portal UPS.

#### 3.1.1.4 Darf Abholung veranlassen

Der Unterbenutzer darf das im RMA Portal integrierte Versandtool mit Pickup Service von UPS nutzen. Näheres finden Sie in der Anleitung ACD RMA Portal UPS.

### 3.1.1.5 Ansprechpartner sichtbar

Der Unterbenutzer sieht den Ansprechpartner in der Auftragsanlage.

### 3.1.1.6 Neubestellung verfügbar

Der Unterbenutzer darf Neubestellungen über das Portal bei der Kostenfreigabe des Kostenvoranschlags durchführen.

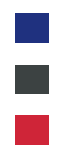

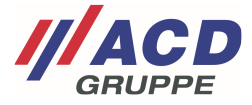

### 3.2 Verwalten des Unterbenutzers

Nach Aktualisierung des Browsers wird der neue Unterbenutzer angezeigt.

Grüne Farbe: Benutzer ist aktiv Orangene Farbe: Benutzer ist noch nicht bestätigt Graue Farbe: Benutzer ist deaktiviert

| <b>ACD</b> RMA Portal         | DASHBOARD          | NEUER AUFTRAG | MEINE AUFTRÄGE | BENUTZERVE | RWALTUNG HILF               | E Andreas Must | . • DE •  |
|-------------------------------|--------------------|---------------|----------------|------------|-----------------------------|----------------|-----------|
| Benutzerverwaltung            |                    |               |                |            |                             |                |           |
| Suchen Sie nach Namen, Numme  | ern, Firmen, Daten | etc           | Q              |            |                             | • Unterbenutze | r anlegen |
|                               |                    |               |                |            |                             | -4             | -         |
| - 😝 ACDElektronik (Andreas Mu | ustermann)         |               |                |            | DETAILS                     |                |           |
| ACDHierachiel (Claud          | lia Musterfrau)    |               |                |            | Benutzername:<br>MusterName |                | Aktiv     |

### 3.2.1 Unterbenutzer verwalten

Das Portal bietet die eigeneständige Verwaltung der Accounts. Durch die Schaltfläche "…" des Unterbenutzers können die Benutzerdaten angepasst werden, das Passwort zurückgesetzt werden bzw. der Benutzer gesperrt werden

| enutzerverwaltung             |                    |     |   |                 |            |                            |            |                    |            |
|-------------------------------|--------------------|-----|---|-----------------|------------|----------------------------|------------|--------------------|------------|
| Suchen Sie nach Namen, Numm   | ern, Firmen, Daten | etc | Q |                 |            |                            |            | ► Unterbenut:<br>+ | zer anlege |
| - 8 ACDElektronik (Andreas Mi | istermann)         |     |   |                 | •••        | DETAILS                    |            |                    |            |
| ACDHierachiel (Claud          | ia Musterfrau)     |     | 1 |                 |            | Benutzernar                | me:        |                    | Akt        |
|                               |                    |     | E | Benutzerdaten   | bearbeiten | Claudiamu                  | isterfrau  |                    |            |
|                               |                    |     | F | Passwort zurücl | ksetzen    | Name: Claud                | na mustern | au                 |            |
|                               |                    |     | E | Benutzer sperre | n          | ACDHierachi<br>Engelhaus I | ie1        |                    |            |
|                               |                    |     |   |                 |            | 88480 Achste               | tten       |                    |            |
|                               |                    |     |   |                 |            | Deutschland                | 1          |                    |            |
|                               |                    |     |   |                 |            | Telefon: 0126              | 5356451223 | в                  |            |
|                               |                    |     |   |                 |            | Email: Claud               | ia.m@acd-  | elektronik.de      |            |
|                               |                    |     |   |                 |            | Kundennum                  | mer: D100  | 00                 |            |
|                               |                    |     |   |                 |            |                            |            |                    |            |